After logging with your IEEE account, or after creating a new account, please select "Start a new Submission"

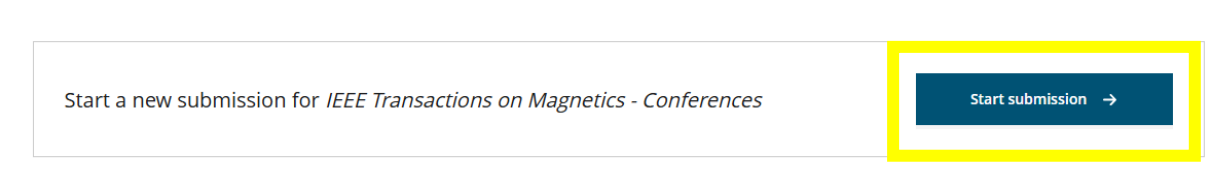

## Then, select the article type:

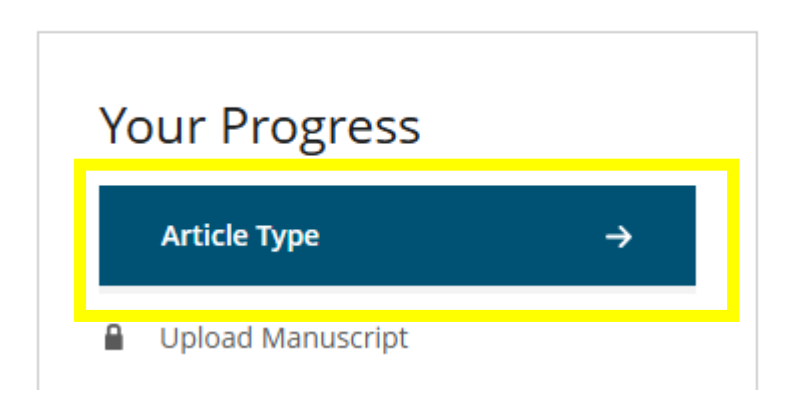

And choose "COMPUMAG 2025" (in the bottom of the list: please, scroll up):

## Article Type

| Article Type      |   |
|-------------------|---|
|                   | ~ |
| MSA 2024          |   |
| EFC 2024          |   |
| MRC 2024          |   |
| IMM-INTERMAG 2025 |   |

These steps are necessary to steer your submission towards the dedicated editorial team. After this, the submission process is identical to any other article submission on IEEE Transaction on Magnetics